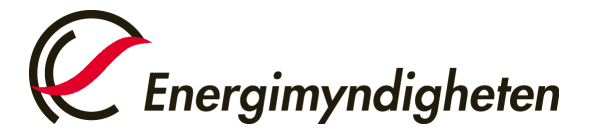

Datum 2025-03-25

EU:s utsläppshandelssystem (EU ETS) Energimyndigheten Tel. +46 (0)16 544 23 00, måndag och onsdag kl. 9.00-12.00 euets@energimyndigheten.se

## Guide för val av kontrollör och notering av årsutsläpp

IntroduktionGuiden beskriver hur ett behörigt ombud gör för att utse/ändra kontrollör och notera ett<br/>årsutsläpp för en anläggning.Vald kontrollör från föregående år ligger kvar som kontrollör tills ni ändrar själva.<br/>Har du rätt kontrollör vald i unionsregistret så kan du gå vidare till Steg 15 och notera ett<br/>årsutsläpp.Viktigt att man har rätt kontrollör vald när årsutsläppet noteras, annars går noteringen till fel<br/>kontrollör som måste avslå och årsutsläppet måste sedan noteras på nytt.Steg för stegVal av kontrollör kan endas utföras i det nya gränssnittet för unionsregistret.<br/>https://union-registry.ec.europa.eu/ar/#/<br/>Notera utsläpp kan göras i båda gränssnitten:<br/>Gammalt gränssnitt : https://unionregistry.ec.europa.eu/euregistry.SE/index.xhtml

Nytt gränssnitt : <u>https://union-registry.ec.europa.eu/ar/#/</u>

| Steg | Handling                                                                      | Gränssnitt |
|------|-------------------------------------------------------------------------------|------------|
| 1    | För val av kontrollör hänvisas du till vår guide för det nya<br>gränssnittet: |            |
|      | Guide för val av kontrollör och notering av årsutsläpp                        |            |

## Nu kan ni gå vidare och notera ett årsutsläpp för anläggningen

| Steg | Handling                   | Gränssnitt                           |
|------|----------------------------|--------------------------------------|
| 15   | Välj fliken "Fullgörande". |                                      |
|      |                            | Kontaktperson Fullgörande Kontrollör |
|      |                            |                                      |

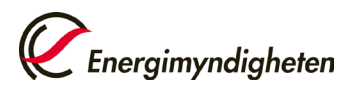

| 16                                                                                                    | Välj period och klicka på "Uppdatera".<br>Klicka på "Föreslå" för det året som årsutsläppet ska<br>noteras för.                                                                                                    | Välj ETS-fas: Fas 4 (2021–2030) V<br>EU's kontrollerade utsläpp |  |
|----------------------------------------------------------------------------------------------------|----------------------------------------------------------------------------------------------------|-----------------------------------------------------------------|--|
|                                                                                                    |                                                                                                    | Ar Atgard                                                       |  |
|                                                                                                    |                                                                                                    | 2021 Föreslå                                                    |  |
|                                                                                                    |                                                                                                    | 2022                                                            |  |
|                                                                                                    |                                                                                                    | 2023                                                            |  |
|                                                                                                    |                                                                                                    | 2024                                                            |  |
|                                                                                                    |                                                                                                    | 2002                                                            |  |
| 17                                                                                                    | Ange de CO2-, N2O- och PFC mängder som släppts ut under<br>året. Om det inte finns något att rapportera för en viss                                                                                                    | År för vilket utsläppen läggs in<br>2021                        |  |
|                                                                                                    | utsläppstyp ange "0".                                                                                                    | CO2-utsläpp                                                     |  |
|                                                                                                    |                                                                                                    | * Ange CO2-utsläpp i ton:                                       |  |
|                                                                                                    |                                                                                                    | $\bigcirc$                                                      |  |
|                                                                                                    |                                                                                                    | N2O-utsläpp                                                     |  |
|                                                                                                    |                                                                                                    | * Ange N2O-utsläpp i ton CO2-ekvivalenter:<br>PFC-utsläpp       |  |
|                                                                                                    |                                                                                                    | * Ange PFC-utsläpp i ton CO2-ekvivalenter:                      |  |
| 18                                                                                                    | Klicka på "Bekräfta".                                                                                                    | Bekräfta Avbryt                                                 |  |
| 19                                                                                                    | Noteringen av utsläppet skickas nu som en uppgift till den valda kontrollören som godkänner eller<br>avslår årsutsläppet. Skulle fel årsutsläpp ha noterats så kan kontrollören antingen avslå uppgiften<br>eller kontakta HUR-gruppen. Sedan kan årsutsläppet noteras på nytt. |                                                                 |  |
| 20                                                                                                    | När ni fått årsutsläppet godkänt av kontrollören så kan ni fortsätta med överlämnandet. Mejl skickas<br>till alla behöriga ombud så snart kontrollören har godkänt utsläppet.<br>Se separat guide för överlämnande av utsläppsrätter.                                           |                                                                 |  |
| För att hitta hela manualen eller titta på instruktionsvideos gå till:<br><u>http://ec.europa.eu/clima/sites/registry/index_en.htm</u> |                                                                                                    |                                                                 |  |